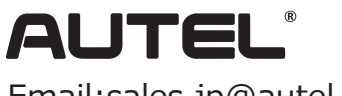

クイックスタートガイド

Email:sales.jp@autel.com Web:www.autel.com/jp

MaxiSys MS906 Pro

本製品をお買い上げいただきありがとうございます。この要領書に従って適切に取り扱っていただくことで、長期間トラブルフリーなパフォーマンスが得られます。

## ◎ MaxiSys MS906 Pro ディスプレイタブレット

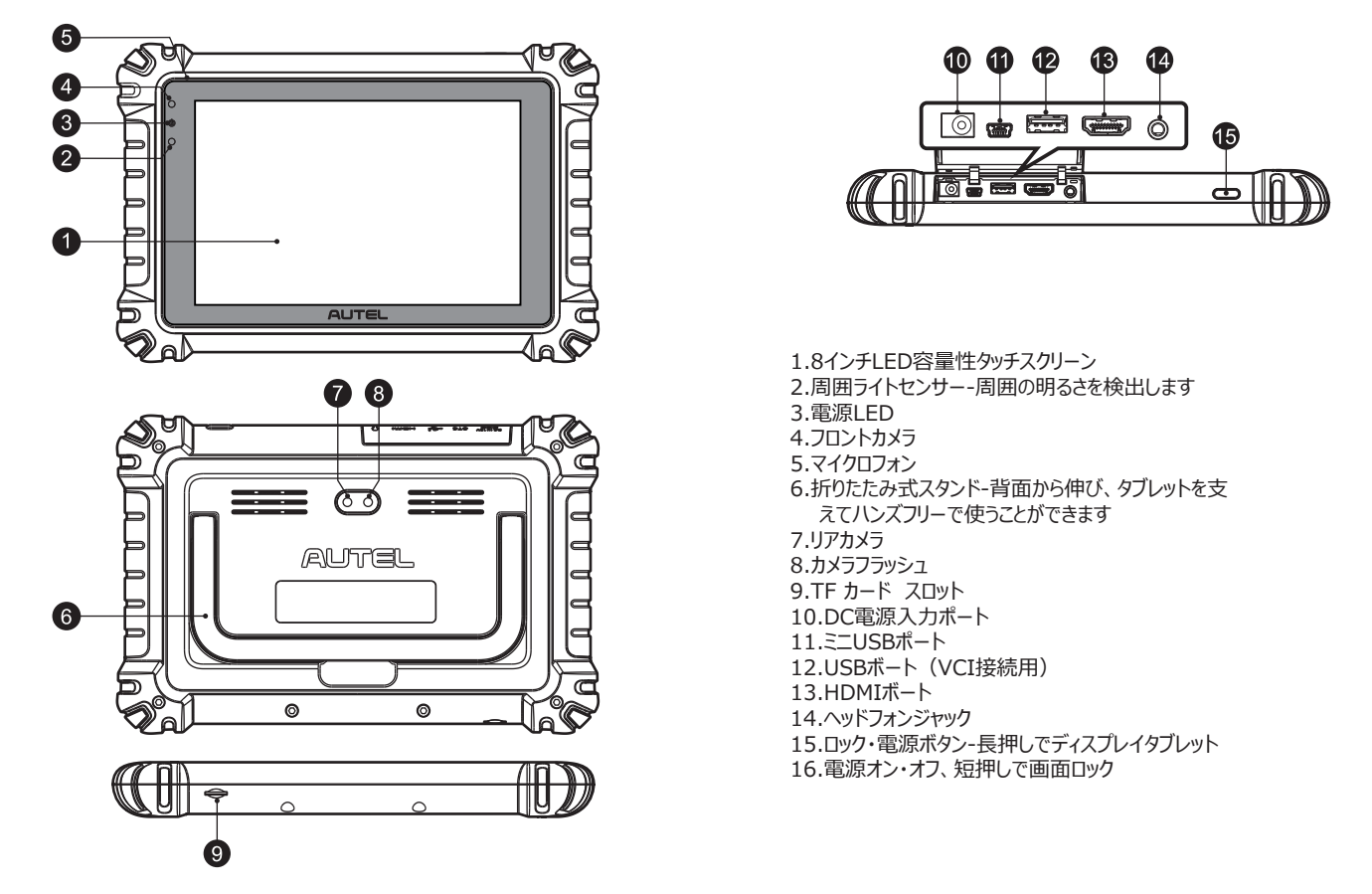

© VCI (Vehicle Communication Interface) Device - MaxiVCI V200

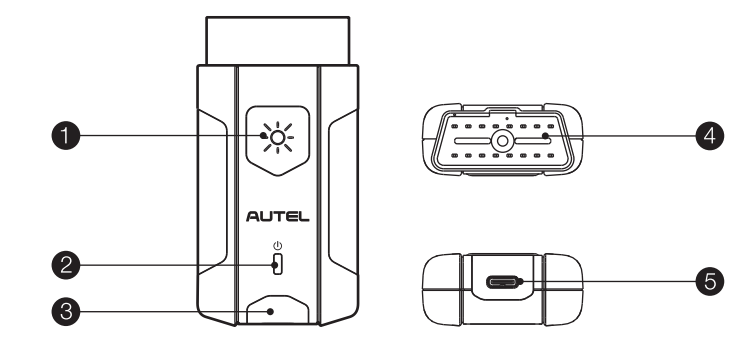

1.発光ボタン(押すとピンソケット内の白色LED が照らします)
 2.電源LED
 3.車両/接続LED
 4.車両データコネクタ(16 ピン)
 5.USBポート

## **VCI LED Description**

| LED       | カラー | 説明                                                                                            |
|-----------|-----|-----------------------------------------------------------------------------------------------|
| 電源 LED    | 黄色  | 電源を入れるとVCIが自己テストを行い、黄色に点灯します。                                                                 |
|           | 緑色  | VCI は使用可能です。                                                                                  |
|           | 赤色  | ファームウェアが更新中です。                                                                                |
| 車両/接続 LED | 緑色  | ●緑色:VCIはUSBケーブルで接続されています。<br>●緑色点滅:VCIはUSBケーブルを介して通信しています。                                    |
|           | 青色  | <ul> <li>・青色: VCI はBluetoothを介して接続されます。</li> <li>・青色点滅: VCI はBluetoothを介して通信しています。</li> </ul> |

重要:この装置を使い始める前に、これらの説明をよく読んでください。安全上の細心の注意を払ってください。この装置を正しくお使いください。誤った使い方は使用者のけがや、保証適用ができなくなる原因となるおそれがあります。

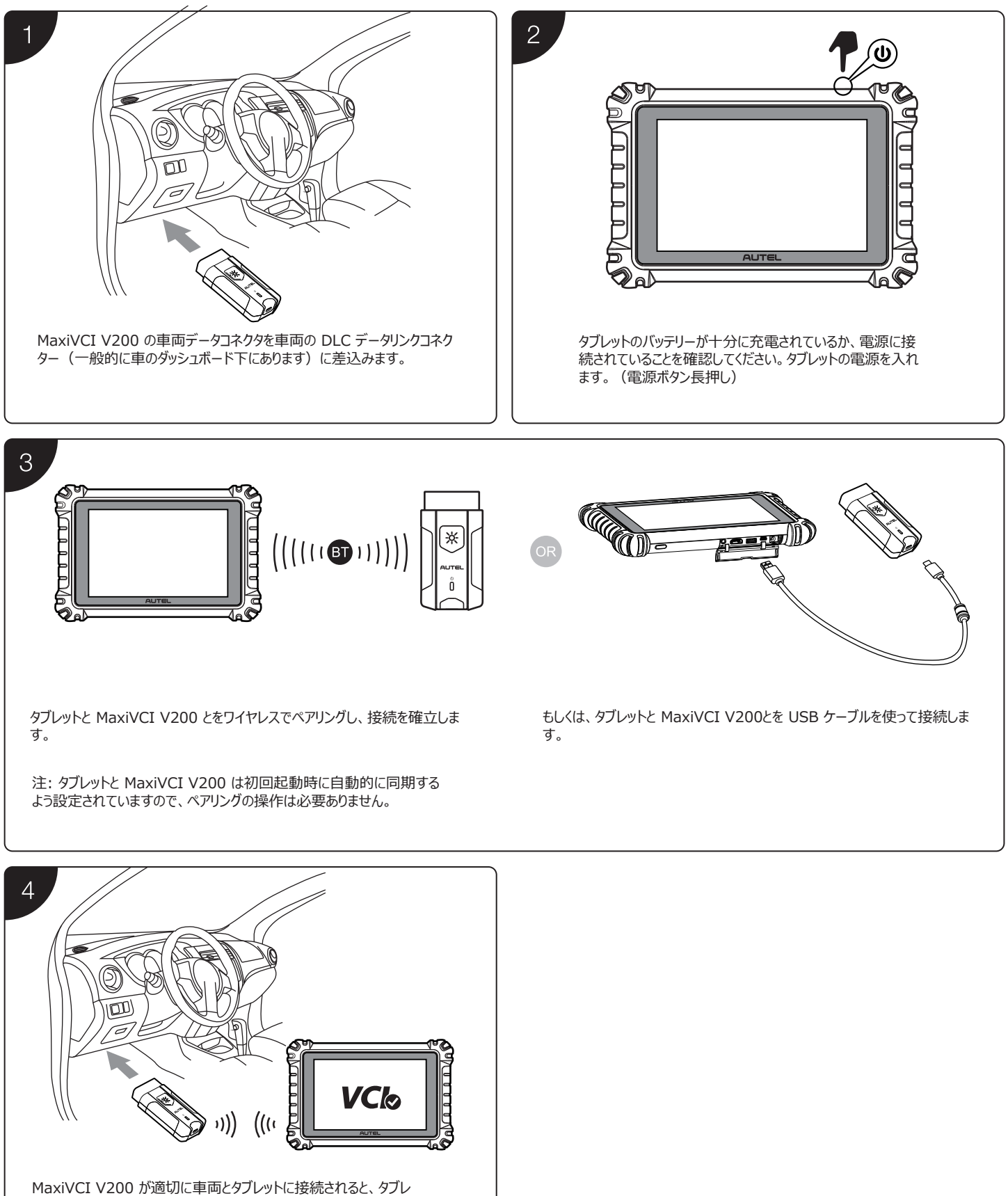

ット画面下部のバー内にあるVCIステータスボタンの隅に緑色のチ エックマークが表示されます。これはシステムが車両診断を始め る準備が整ったことを示します。